# TP2 système, shell

Thème architectures matérielles et systèmes d'exploitation

Première NSI, Lycée du Parc

## Crédits

TP directement inspiré des livres Manuel de première NSI chez Ellipses de Thibault Balabonski, La ligne de commande par l'exemple de Vincent Fourmond et Parlez-vous Shell ? de Thomas Hugel.

Pour traiter les exercices on pourra s'aider de mementos sur les principales commandes du shell BASH :

- https://juliend.github.io/linux-cheatsheet/
- https://gitlab.com/frederic-junier/nsi-public/-/blob/master/Premiere/Systeme/memento-shell/memento-shell-git.md

## 1 Exercices de niveau bac

# Service 1

Sans toucher le clavier, décrire l'effet de chacune des commandes suivantes, en supposant qu'elles sont enchaînées dans l'ordre :

```
junier@fredportable:~$ cd ~
junier@fredportable:~$ mkdir sandbox
junier@fredportable:~$ cd sandbox/
junier@fredportable:~/sandbox$ mkdir nsi
junier@fredportable:~/sandbox/nsi$ touch TP_shell
junier@fredportable:~/sandbox/nsi$ chmod ugo=rw-rw-rw- TP_shell
junier@fredportable:~/sandbox/nsi$ cd ..
junier@fredportable:~/sandbox$ mkdir maths
junier@fredportable:~/sandbox$ mkdir maths
junier@fredportable:~/sandbox$ touch maths/TP_proba
junier@fredportable:~/sandbox$ ls maths
```

# Exercice 2

exercice du manuel de première NSI chez Ellipses

Sans toucher le clavier dessiner l'arborescence du répertoire ~/test après l'exécution dans l'ordre de la séquence de commandes ci-dessous :

```
junier@fredportable:~$ mkdir sandbox
junier@fredportable:~$ cd sandbox/
junier@fredportable:~/sandbox$ mkdir a b c d
junier@fredportable:~/sandbox$ touch a/t.txt d/foo.txt
junier@fredportable:~/sandbox$ cd c
junier@fredportable:~/sandbox/c$ mkdir ../b/e f g
junier@fredportable:~/sandbox/c$ cd ..
junier@fredportable:~/sandbox$
junier@fredportable:~/sandbox$ cp */*.txt c/g
junier@fredportable:~/sandbox$ rm -rf d
```

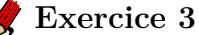

QCM de type E3C 2

1. Dans un système Linux, on dispose d'un répertoire racine contenant deux répertoires documents et sauvegardes. On se trouve dans le répertoire documents où figure un fichier NSI.txt.

Quelle commande permet de créer une copie nommée NSI2.txt de ce fichier dans le répertoire sauvegardes ?

#### Réponses

- A) cp NSI.txt NSI2.txt
- B) cp NSI.txt sauvegardes/NSI2.txt
- C) cp NSI.txt ../NSI2.txt
- D) cp NSI.txt ../sauvegardes/NSI2.txt
  - 2. À partir du dossier ~/Doc/QCM, quelle commande permet de rejoindre le dossier ~/Hack/Reponses ?

#### $R\acute{e}ponses$

- $\mathbf{A}$ ) cd Hack/Reponses
- ${f B})$  cd /Hack/Reponses
- C) cd ~/Hack/Reponses
- D) cd ../../Hack/Reponses

3. Sous Linux, les droits d'accès à un fichier dont le propriétaire est Joseph sont les suivants : -rwxr-xr--

Laquelle des affirmations suivantes est fausse ?

#### Réponses

A) Joseph a l'autorisation de lire ce fichier

**B**) les membres du groupe de Joseph ont l'autorisation de lire ce fichier

C) tous les utilisateurs ont l'autorisation de lire ce fichier

**D**) les membres du groupe de Joseph ont l'autorisation de modifier ce fichier

4. Dans la console Linux, quelle commande faut-il exécuter pour effacer le fichier test0.csv?

#### Réponses

A) rm test0.csv

B) cp test0.csv

C) ls test0.csv

D) mv test0.csv

5. Dans un terminal, on exécute la suite de commandes système suivante :

```
cd ~
cd seances/tp
mv exercice.txt ./../../exercice.txt
```

Où se trouve finalement placé le fichier exercice.txt ?

#### Réponses

A) dans le répertoire ~/seance/tp

B) dans le répertoire ~/seance

C) dans le répertoire ~

D) dans le répertoire /home

6. Pour renommer un fichier text1.txt en text1.old dans un même répertoire, quelle commande faut-il utiliser ?

#### Réponses

- A) mv text1.txt ../text1.old
- B) mv text1.txt text1.old
- C) cp text1.txt text1.old
- D) lns text1.txt text1.old
  - 7. Sous Unix, que fait la commande suivante ? ls --a /home/pi >> toto.txt

#### Réponses

A) elle liste uniquement les répertoires cachés du répertoire /home/pi

B) elle liste tous les fichiers du répertoire /home/pi et enregistre le résultat dans un fichier toto.txt

C) elle liste tous les fichiers des répertoires de /home/pi et de toto.txt

**D)** elle liste tous les fichiers du répertoire courant et enregistre le résultat dans un fichier /home-/pi/toto.txt

8. Par quelle ligne de commande peut-on créer, sous le système d'exploitation Linux, trois répertoires nommés : JAVA, PYTHON et PHP ?

#### Réponses

- $\mathbf{A}$ ) mkdir JAVA, PYTHON, PHP
- ${f B})$  mk -dir JAVA PYTHON PHP
- C) mkdir JAVA PYTHON PHP
- D) mk dir JAVA PYTHON PHP

#### Question E.6

9. À partir du répertoire ~/Perso/Doc quelle commande permet de rejoindre le répertoire ~/Public ?

#### Réponses

- A) cd ./Public
- B) cd ../Public
- C) cd ././Public
- D) cd ../../Public
  - 10. Dans la console Linux, quelle commande faut-il exécuter pour obtenir la documentation sur la commande pwd ?

#### Réponses

- A) man pwd
- B) cd pwd
- C) mkdir pwd

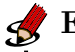

### Exercice 4

Exercice du livre Parlez-vous Shell ? de Thomas Hugel chez Ellipses

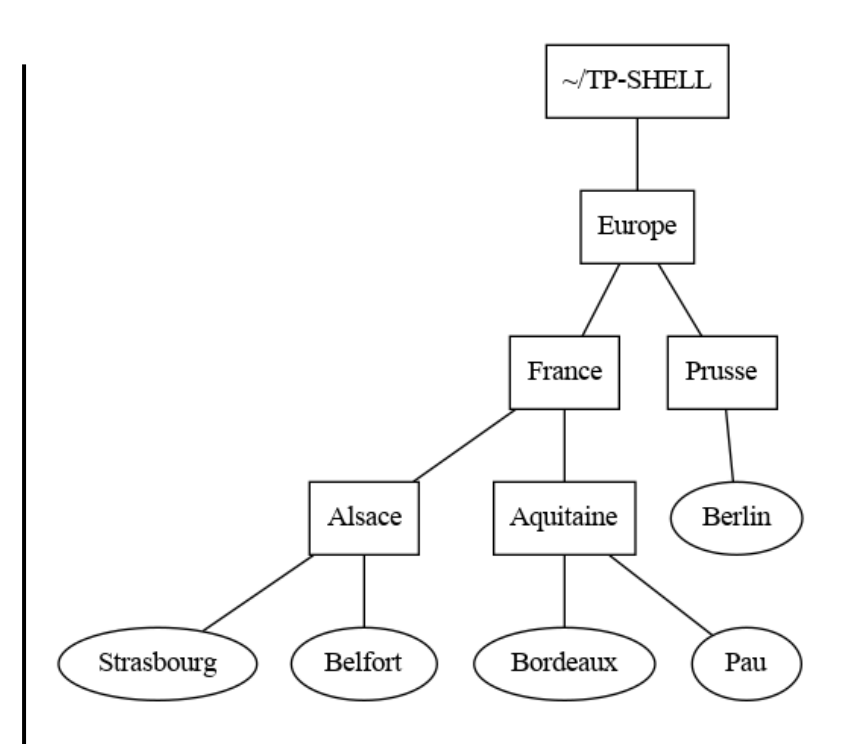

On se place dans le répertoire personnel de l'utilisateur représenté par le raccourci ~.

- 1. Dans son répertoire personnel, créer le répertoire TP-SHELL puis entrer dans ce répertoire.
- 2. Créer le répertoire Europe et changer de répertoire courant pour Europe.
- 3. Écrire une suite de commandes qui permet de construire l'arborescence ci-dessus sans quitter le répertoire Europe. Les fichiers apparaissant avec des rectangles sont des répertoires et les autres sont des fichiers.
- 4. Créer dans ~ une copie de tout le répertoire Europe avec ses sous-répertoires et nommer cette copie Vieille-Europe. Les modifications qui suivent devront être faites dans Europe.
- 5. Appliquons le traité de Francfort de 1871. Se placer dans le répertoire Prusse et déplacer Belfort dans France puis déplacer Alsace dans Prusse. Revenir dans Europe et renommer Prusseen Allemagne.
- 6. Depuis Europe, afficher le contenu de Bordeaux puis détruire ce fichier.
- 7. Appliquons le traité de Versailles de 1919. Depuis France, ramener Alsace en France puis détruire Vieille-Europe.

### 2 Exercices plus avancés

#### 2.1 Flux d'entrée / sortie et redirections, filtres et pipeline

#### 🖌 Méthode

• Par défaut, chaque programme (dont les commandes *shell*) exécuté dans un *shell* UNIX admet trois canaux, ou flux, de communication avec l'extérieur :

- Un canal d'entrée nommé *entrée standard (stdin* en anglais) qui par défaut est le texte saisi au clavier dans le terminal.
- Un canal de sortie nommé sortie standard (stdout en anglais) qui par défaut est l'écran du terminal.
- Un canal d'erreur nommé erreur standard (stderror en anglais) qui par défaut est l'écran du terminal.
- On peut modifier l'entrée ou la sortie standard d'une comande pour lire ou écrire sur d'autres canaux que ceux par défaut (fichiers ou flux réseaux au lieu de clavier / écran ). Pour rediriger un flux vers l'entrée ou la sortie standard d'une commande on utilise des *opérateurs de redirection* :

| Opérateur | Redirection                       |
|-----------|-----------------------------------|
| >         | sortie standard                   |
| >>        | sortie standard en ajout à la fin |
| <         | entrée standard                   |

• Par exemple, si on veut écrire le contenu du répertoire courant dans un fichier contenu.txt, on redirige la sortie standard de ls vers un fichier contenu.txt au lieu de l'écran du terminal :

```
junier@fredportable:~$ ls > contenu.txt
```

• Et si on veut compter le nombre de mots dans un texte, on redirige son entrée standard vers le contenu de texte.txt au lieu du clavier :

```
junier@fredportable:~$ wc -m < texte.txt
```

 On peut enchaîner les commandes en *pipeline* : la sortie standard d'une commande est raccordée à l'entrée standard d'une commande suivante à l'aide d'un *pip* symbolisé par le caractère
 :

commande\_debut | commande\_fin

• Si on veut intercaler une commande entre les deux, elle doit envoyer son entrée standard sur sa sortie standard : de telles commandes qui servent de traitements intermédiaires entre le début et la fin d'un pipeline sont appelées *filtres*. On peut ainsi réaliser en un une ligne de commande des traitements complexes.

```
commande_debut | filtre1 | filtre2 | ... | commande_fin
```

• Le tableau ci-dessous donne quelques exemples de filtres, d'autres options sont disponibles pour chaque commande.

| Commande | Action                                                                |
|----------|-----------------------------------------------------------------------|
| cat      | copie son entrée standard sur sa sortie standard sans modification    |
| sort     | trie les lignes de son entrée standard par ordre alphabétique         |
| sort -r  | trie les lignes de son entrée standard par ordre alphabétique inverse |
| sort -n  | trie les lignes de son entrée standard par ordre numérique            |

| Commande      | Action                                                                              |
|---------------|-------------------------------------------------------------------------------------|
| cut -d : -f 5 | sélectionne le 5 eme champ de chaque ligne de son entrée standard découpée selon le |
|               | délimiteur :                                                                        |
| wc -l         | compte les lignes de son entrée standard                                            |
| wc -w         | compte les mots de son entrée standard                                              |
| wc -m         | compte les caractères de son entrée standard                                        |
| uniq          | supprime les lignes considérées comme des doublons                                  |
| head -n5      | affiche les cinq premières lignes de son entrée standard                            |
| head -n-5     | affiche tout sauf les cinq dernières lignes de son entrée standard                  |
| tail -n5      | affiche les cinq dernières lignes de son entrée standard                            |
| tail $-n+5$   | affiche tout sauf les cinq premières lignes de son entrée standard                  |

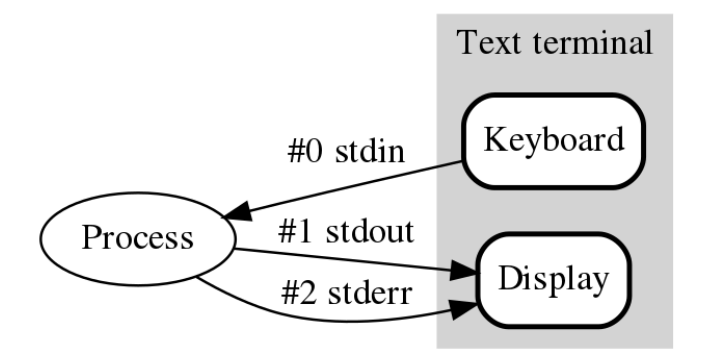

# Securice 5

Exercice du manuel de première NSI de Thibault Balabonski chez Ellipses

Le fichier /etc/passwd contient la liste des utilisateurs locaux de la machine. Pour chaque question, on recherchera éventuellement dans le manuel avec la commande man command les options pertinentes des commandes proposées.

- 1. Afficher les 5 premières lignes du fichier /etc/passwd.
- 2. Afficher la page du manuel de la commande tac puis utiliser cette commande pour afficher tac à l'envers.
- 3. Trier le fichier /etc/passwd avec la commande sort. Quel ordre est utilisé ?
- 4. Les champs de chaque ligne de /etc/passwd sont séparées par le caractère :. Trier le fichier selon le troisième champ. Quel ordre est utilisé ?
- 5. Trier /etc/passwd selon le troisième champ avec l'ordre numérique.

# 🛃 Exercice 6

- 1. Ouvrir un terminal shell et choisir comme répertoire courant`~/TP-SHELL.
- 2. Créer un un répertoire carnet puis entrer dans ce répertoire.
- 3. Consulter l'aide de la commande wget avec wget --help ou man wget puis télécharger le fichier d'URL : https://gitlab.com/frederic-junier/nsi-public/-/raw/master/Premiere/Syste me/TP2/contacts-1000.csv
- 4. Afficher les 3 premières lignes de contacts-1000.csv, puis ses 3 dernières lignes puis son nombre de lignes. Chaque ligne contient un nom de contact et une adresse mail séparés par le caractère ,.
- 5. Écrire une commande qui affiche les 10 premières lignes du contenu de contacts-1000.csv classé par ordre alphabétique croissant.
- 6. Écrire une commande qui trie contacts-1000.csv par ordre alphabétique croissant puis recopie ce contenu dans le fichier contacts-1000-alpha.csv.
- 7. Écrire une commande qui filtre les lignes de contacts-1000.csv en sélectionnant uniquement le champ nom puis qui classe ces noms par ordre alphabétique croissant.
- 8. Compléter la commande précédente pour qu'elle supprime les doublons et affiche devant chaque nom le nombre de doublons, c'est-à-dire d'adresses mails du contact. On consultera la page de manuel de la commande uniq pour sélectionner la bonne option.
- 9. Modifier la commande précédente pour que les contacts soient classés par nombre décroissant d'adresses mails et que le tout soit redirigé vers un fichier top-mails.txt.

#### 2.2 Recherches

#### 🕨 Méthode

Le *shell* BASH fournit de nombreuses commandes pour rechercher des informations dans le système de fichiers.

• Pour une recherche sur les fichiers, on peut utiliser la commande find qui permet d'effectuer une recherche par nom parmi de nombreuses options :

| Commande                        | Action                                                                                                    |
|---------------------------------|----------------------------------------------------------------------------------------------------|
| find -name photo.png            | recherche les fichiers nommés photo.png dans le répertoire courant et<br>tous ses sous-répertoires                     |
| find -iname photo.png           | idem mais insensible à la casse                                                                                        |
| find -name photo.png            | recherche les fichiers nommés photo.png dans le répertoire $\sim\!\!/{\rm sandbox}$                                    |
| $\sim$ /sandbox                 | et tous ses sous-répertoires                                                                                           |
| find -name '*.png'<br>~/sandbox | recherche les fichiers dont le nom se termine par .png dans le répertoire $\sim$ /sandbox et tous ses sous-répertoires |

• Par exemple, si on veut rechercher le fichier 'ducotedechezswann.txt' dans son répertoire personnel :

junier@fredportable:~\$ find -name 'ducotedechezswann.txt'
./Git/Gitlab/frederic-junier/Premiere-NSI/ducotedechezswann.txt
./NSI/TP/ressources/ducotedechezswann.txt

• Pour une recherche sur un contenu de fichier, on peut utiliser la commande grep qui permet d'effectuer une recherche d'un fragment de texte dans les fichiers donnés en argument. Par défaut grep affiche chaque ligne de fichier où le fragment apparaît.

| Commande                              | Action                                                                 |
|---------------------------------------|------------------------------------------------------------------------|
| grep 'fragment texte'<br>fichier      | recherche les occurences de 'fragment texte' dans fichier              |
| grep -c 'fragment texte'<br>fichier   | affiche juste le nombre d'occurences de 'fragment texte' dans fichier  |
| grep -r 'fragment texte'              | recherche les occurences de 'fragment texte' dans le répertoire rep et |
| rep                                   | tous ses sous-répertoires                                              |
| grep -r -l -i 'fragment<br>texte' rep | idem mais n'affiche que les noms de fichiers et insensible à la casse  |

• Par exemple si on veut compter le nombre d'occurences de 'swann' dans le texte 'unamourdeswann.txt' :

```
junier@fredportable:~$ grep -i -c 'swann' ducotedechezswann.txt 685
```

## **Exercice** 7

Ouvrir un terminal avec la page de manuel de la commande find obtenue avec man find.

Ouvrir un autre terminal pour traiter les questions suivantes.

- 1. Écrire une commande qui affiche tous les fichiers d'extension .py contenus dans son répertoire personnel ou ses sous répertoires.
- 2. Compléter la commande précédente pour afficher le nombre des fichiers trouvés.
- 3. Compter de même le nombre de fichiers d'extension .py dans le répertoire /usr/share.
- 4. Écrire une commande qui compte le nombre total de répertoires contenus dans son répertoire personnel ~ et tous ses sous-répertoires.
- 5. Écrire une commande qui compte le nombre de fichiers qui ne sont pas des répertoires et qui ont été créés dans son répertoire personnel et tous ses sous-répertories dans les dix dernières minutes.

# Exercice 8

Le projet Gutenberg met à disposition des utilisateurs des textes du domaine public en format numérique (txt, epub ...) sous licence libre (voir The Gutenberg License).

Le texte brut du "Tour du monde en 80 jours" écrit par Jules Verne est disponible à partir de l'URL http://www.gutenberg.org/ebooks/800.txt.utf-8.

- 1. Ouvrir un terminal shell et choisir comme répertoire courant ~/TP-SHELL.
- 2. Créer un un répertoire Phileas puis entrer dans ce répertoire.
- 3. Consulter l'aide de la commande wget avec wget --help ou man wget puis télécharger le fichier contenant le texte du "Tour du monde en 80 jours" au format txt.

```
junier@fredportable:~/TP-SHELL/Phileas$ ls
800.txt.utf-8
```

4. Renommer le fichier en tour-du-monde-80-jours.txt.

```
junier@fredportable:~/TP-SHELL/Phileas$ ls
tour-du-monde-80-jours.txt
```

- 5. Afficher le nombre de lignes, le nombre de mots, le nombre de caractères et le nombre d'octets de tour-du-monde-80-jours.txt avec des options bien choisies de la commande wc. Comment peut-on expliquer que le nombre de caractères est inférieur au nombre d'octets ? Vérifier l'encodage du fichier avec la commande file tour-du-monde-80-jours.txt.
- 6. Les commandes du et zip permettent respectivement d'afficher la taille d'un fichier et de compresser un fichier. Consulter leurs pages de manuel avec man du | less et man zip | less. La commande less est un *pager* qui permet d'afficher une page à la fois dans le terminal.
- Afficher la taille du fichier en kilo-octets avec la commande du -h tour-du-monde-80-jours.txt.
- Compresser la fichier avec la commande zip. Quel est le taux de compression ?
- Avec la commande head, afficher les dix premières lignes des fichiers tour-du-monde-80-jours.txt et tour-du-monde-80-jours.zip. Que peut-on remarquer ?
- 7. Consulter la page de manuel de la commande tac avec man | less tac. En une seule commande, créer un fichier tour-du-monde-80-jours-inverse.txt où toutes les lignes du fichier initial sont recopiées à l'envers.
- 8. Dans tour-du-monde-80-jours.txt, avec la commande grep et des options bien choisies :
- Compter le nombre d'occurences du mot phileas. On doit trouver 330.
- Afficher le numéro de ligne du fragment de texte "\*\*\* START OF". Vérifier avec un éditeur de textes.
- Afficher le numéro de ligne du fragment de texte "\*\*\* END OF". Vérifier avec un éditeur de textes.
- En une seule commande, créer un fichier texte tour-du-monde-80-jours-brut.txt qui contient toutes les lignes comprises entre celles commençant par \*\*\* START OF et \*\*\* END OF, les deux bornes exclues.